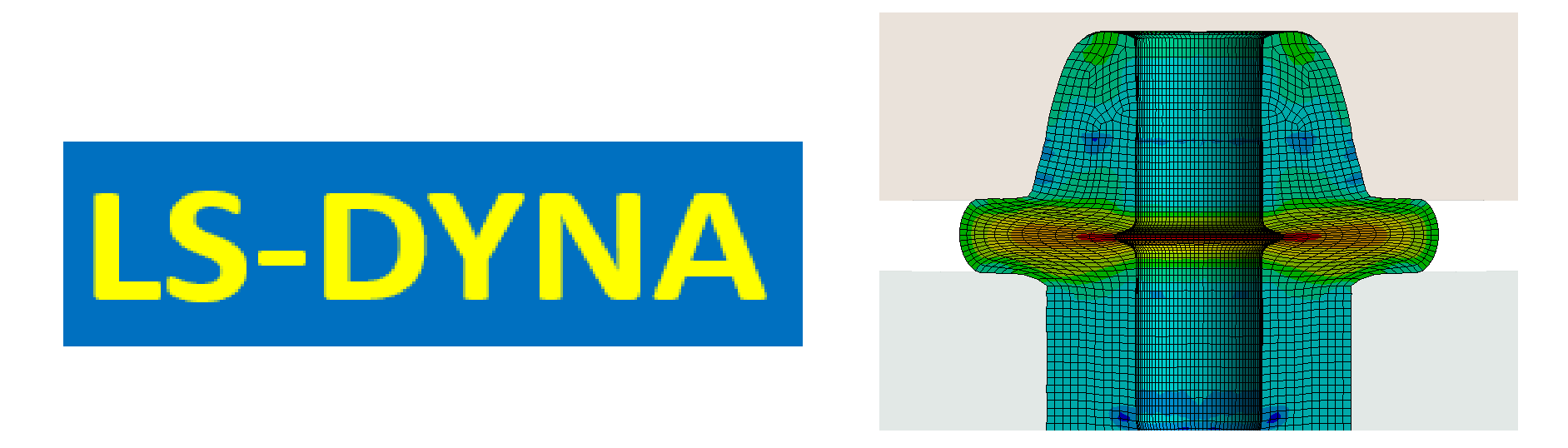

# Workbench LS-Dyna 高压油管

## 管端成型 轴对称 2D

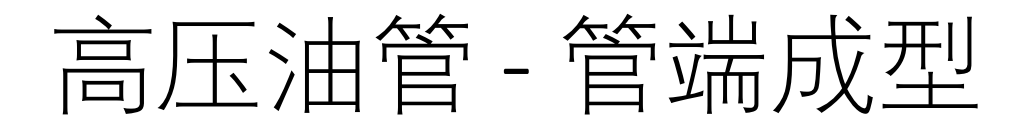

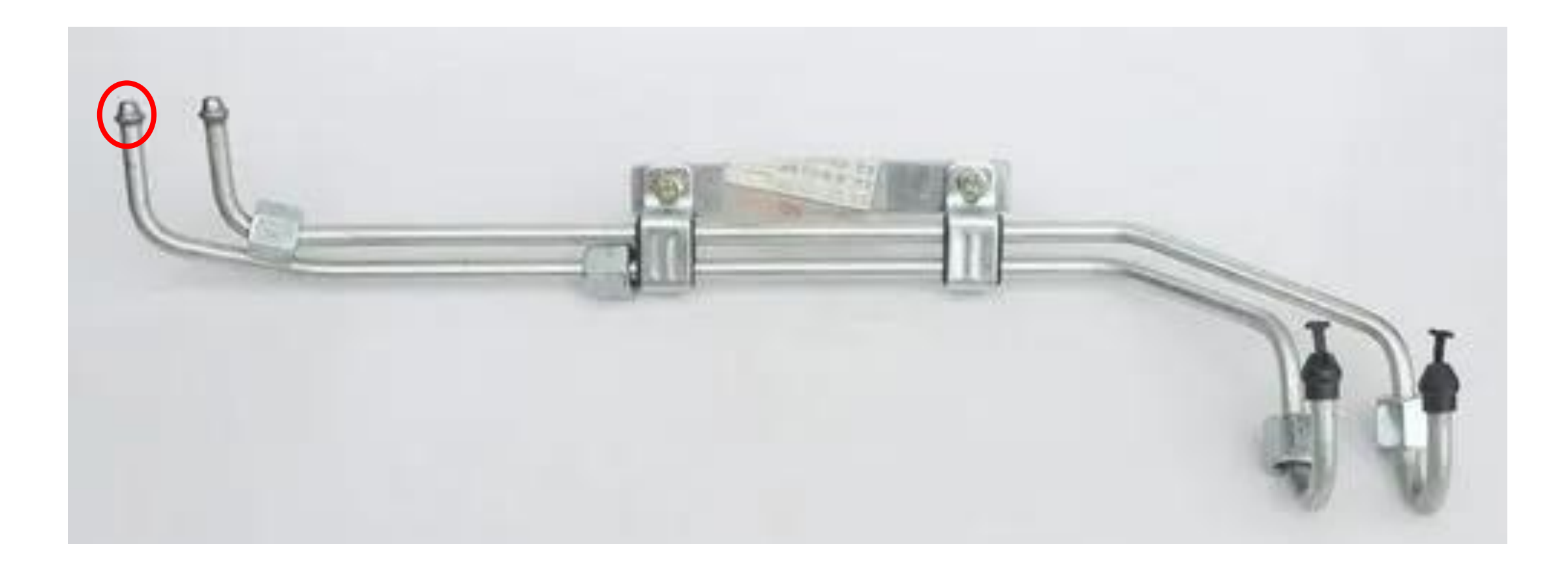

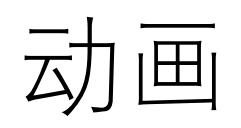

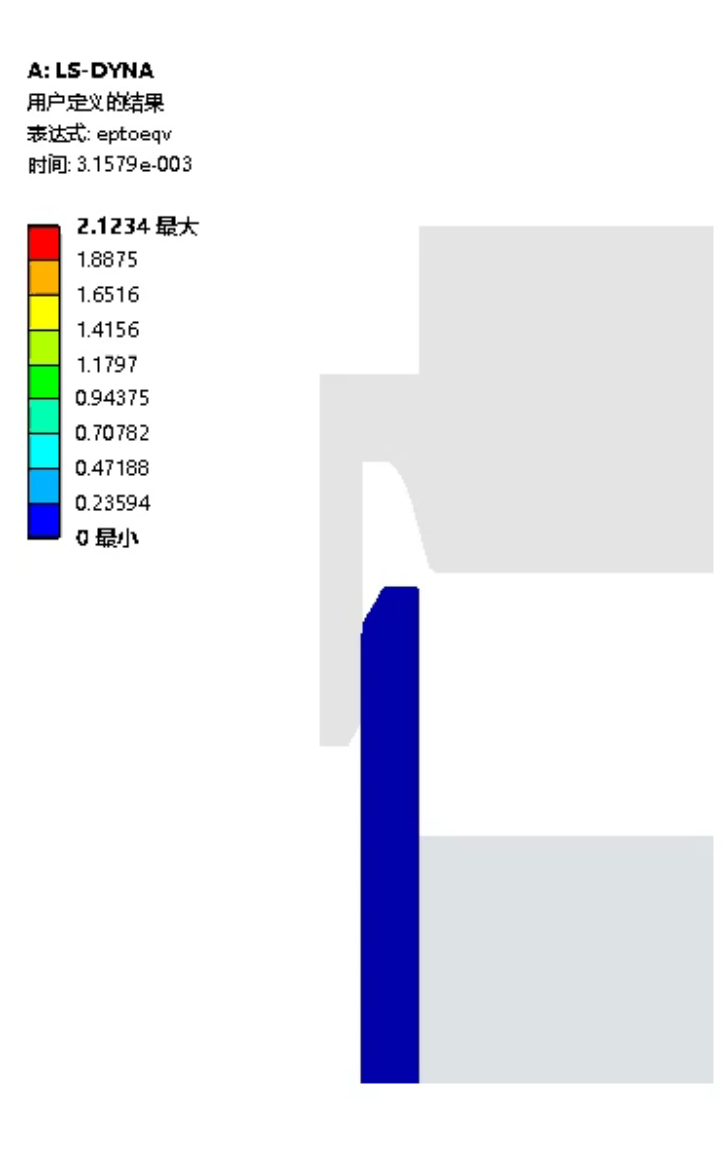

## 管端成型CAE分析

- •静态分析:网格变形太大,网格重划分容易出问题
- Dynaform主要针对钣金成型,对于管子的实体模型没有固定模板
- •利用Workbench LS-Dyna 的前后处理, WB支持常用的关键字
- •利用LSPP(LS-Prepost)进行辅助的前后处理

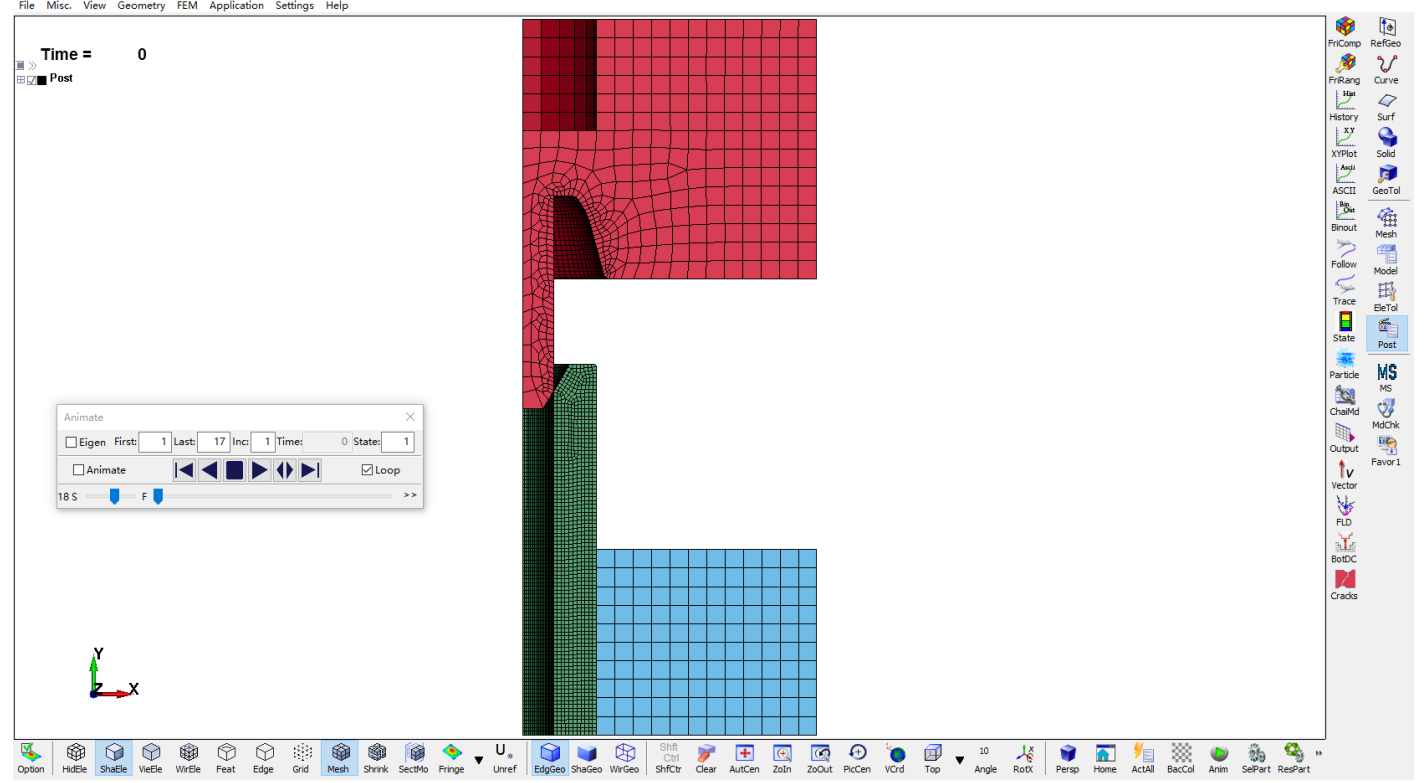

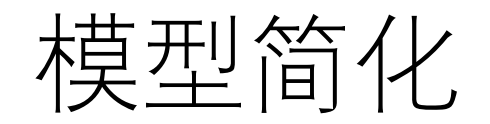

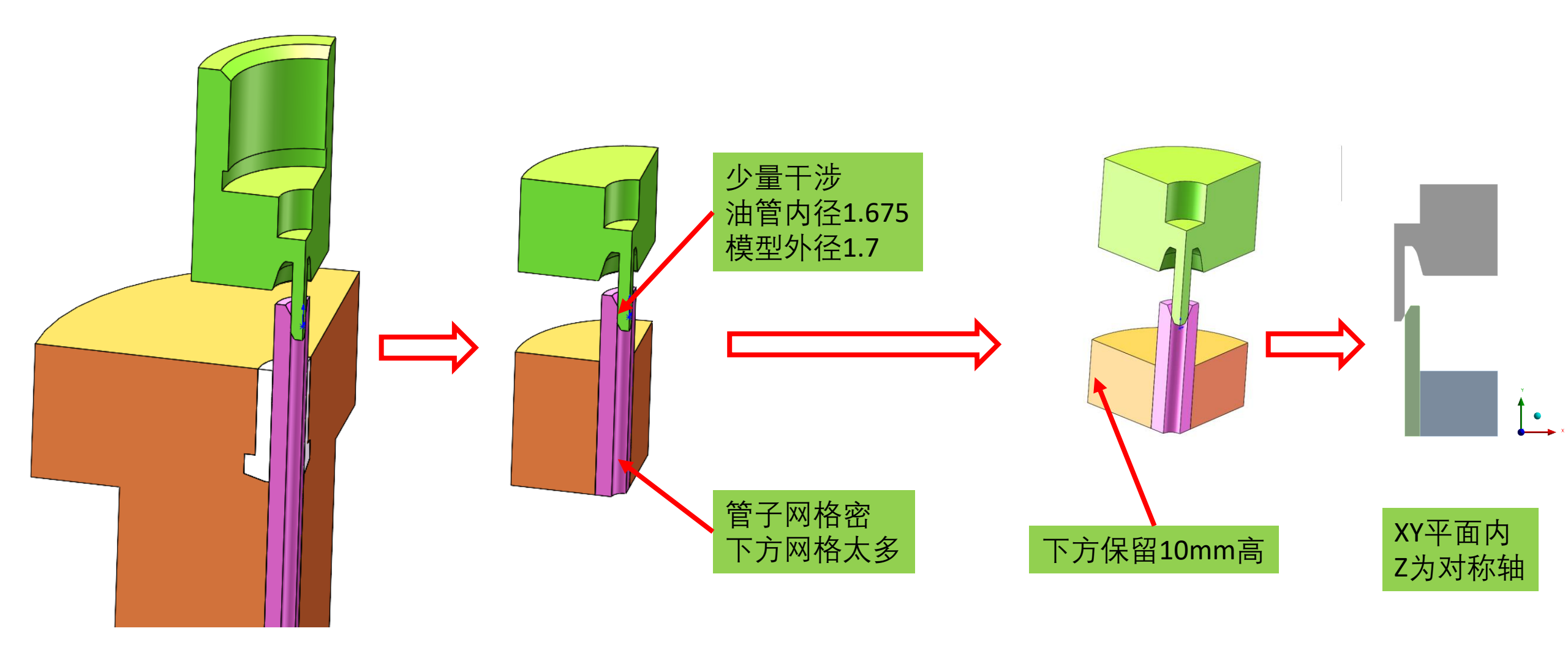

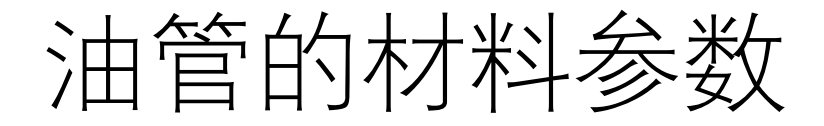

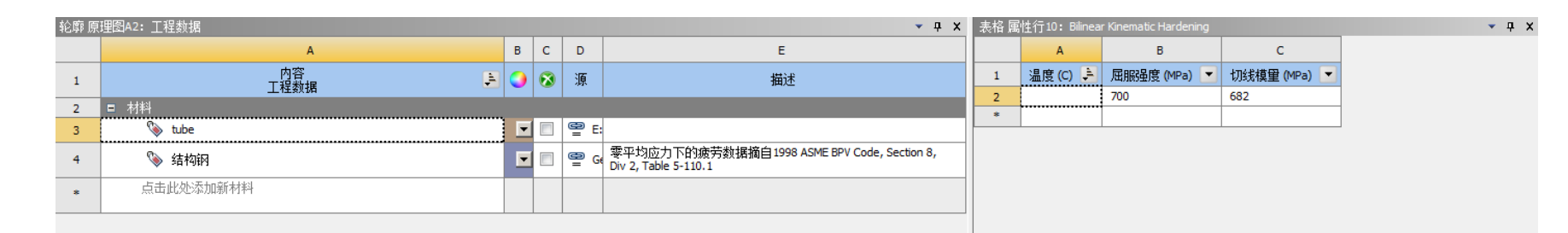

密度7850kg/m3; 弹性模量212000MPa, 泊松比0.285, 屈服强度= 700; 切线模量 = 682 MPa; 抗拉强度 =800 MPa; 断裂伸长率0.15

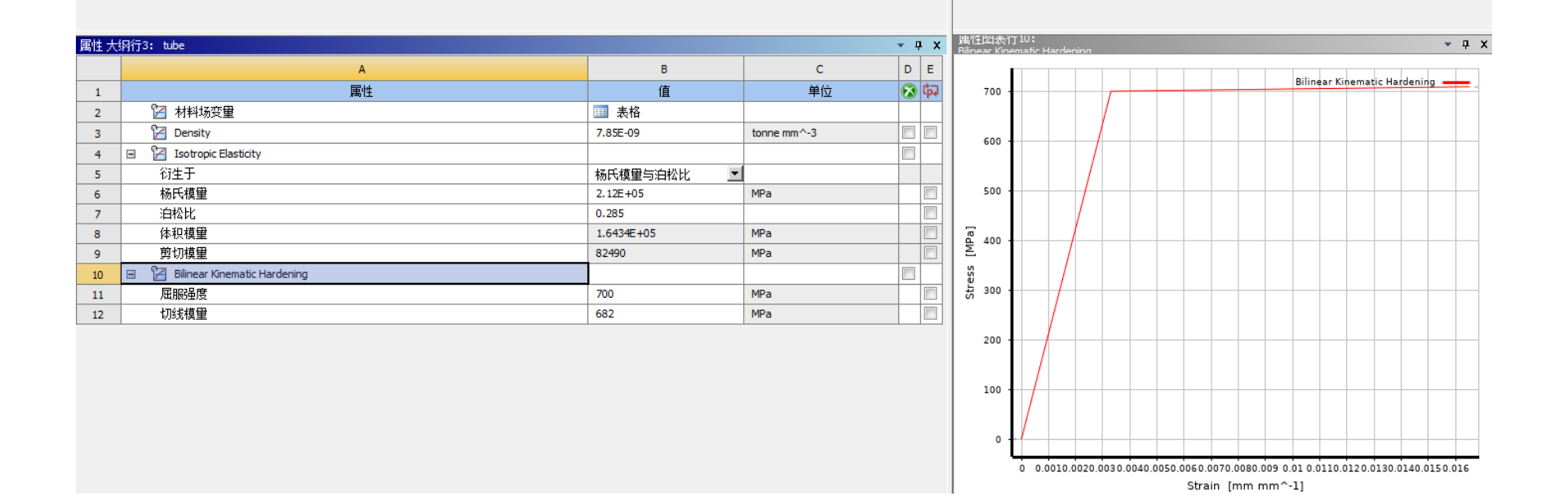

## 导入几何前,要先指定为2D

| • |                | А       |              |   |   |
|---|----------------|---------|--------------|---|---|
| 1 | Ν.,            | LS-DYNA |              |   |   |
| 2 | ٢              | 工程数据    | $\checkmark$ |   |   |
| 3 | $ \mathbf{i} $ | 几何结构    | ?            | 4 |   |
| 4 | 9              | 模型      | 7            | 4 | I |
| 5 | ٢              | 设置      | ?            | 4 |   |
| 6 | 1              | 求解      | 7            | 4 |   |
| 7 | 6              | 结果      | 7            | 4 |   |
|   |                | LS-DYNA |              |   |   |

|    | A            | в            |
|----|--------------|--------------|
| 1  | 属性           | 值            |
| 2  | ■ 一般         |              |
| 3  | 组件ID         | Geometry     |
| 4  | 目录名称         | SYS          |
| 5  | 更新条件参数 (试用版) | 无 👤          |
| 6  | ■ 注意         |              |
| 7  | 注意           |              |
| 8  | ■ 使用的授权      |              |
| 9  | 最后更新使用的授权    |              |
| 10 | ■ 基本几何结构选项   |              |
| 11 | 固体           |              |
| 12 | 表面几何体        |              |
| 13 | 线体           |              |
| 14 | 参数           | 独立的 💌        |
| 15 | 参数键          | ANS;DS;SW    |
| 16 | 属性           |              |
| 17 | 命名选择         |              |
| 18 | 材料属性         |              |
| 19 | ■ 高级几何结构选项   |              |
| 20 | 分析类型         | 20 🗾         |
| 21 | 使用福人世        | V            |
| 22 | 导入坐标系        |              |
| 23 | 导入工作点        |              |
| 24 | 阅读模式保存更新文件   |              |
| 25 | 使用实例导入       | $\checkmark$ |
| 26 | 智能CAD更新      | $\checkmark$ |
| 27 | 在更新时比较部件     | 无 👤          |
| 28 | 外壳与对称处理      | $\checkmark$ |
| 29 | 分解不相交的几何结构   | <b>V</b>     |
| 30 | 在导入时清理几何结构   |              |
| 31 | 在导入时将表面合并    | 无 🔽          |
| 32 | 混合导入分辨率      | 无 🔹          |
| 33 | 导入小平面质量      | 源 👤          |
|    |              |              |

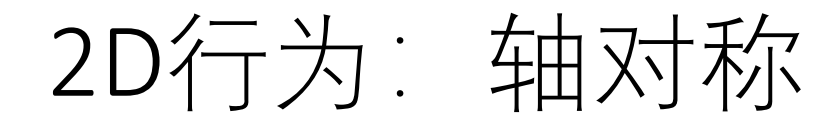

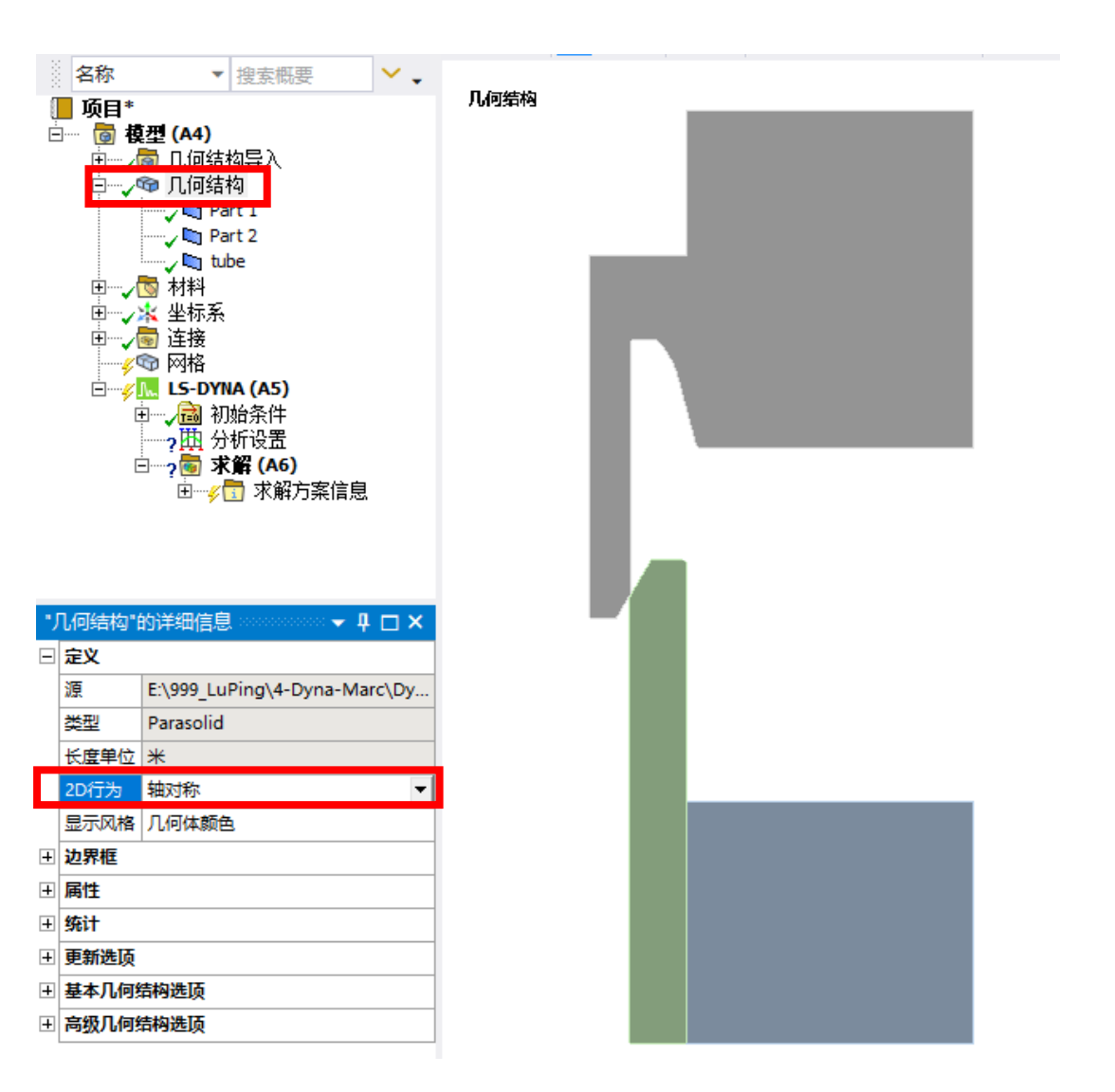

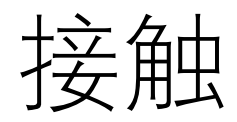

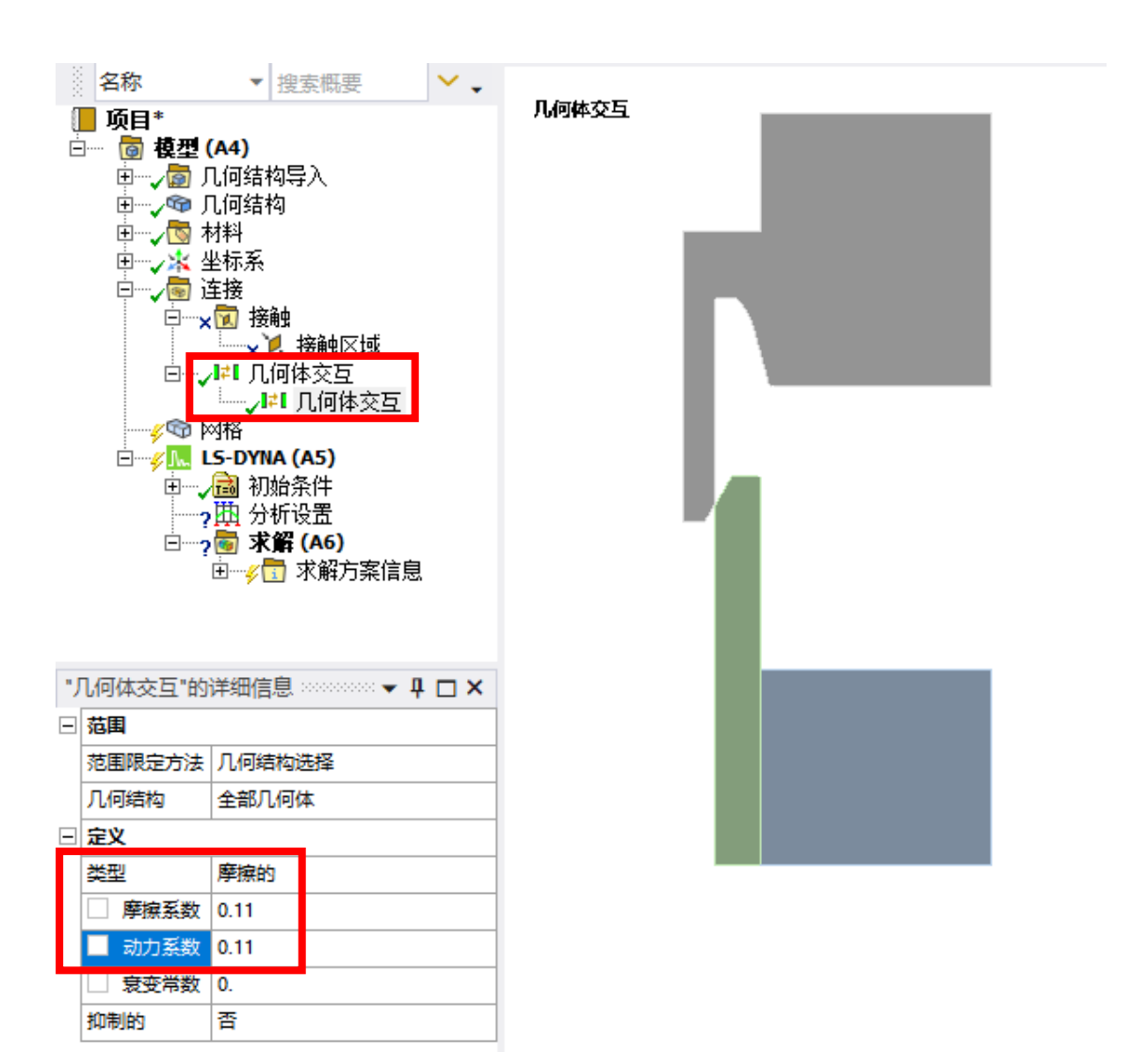

## 网格尺寸: 1mm,油管网格0.3mm

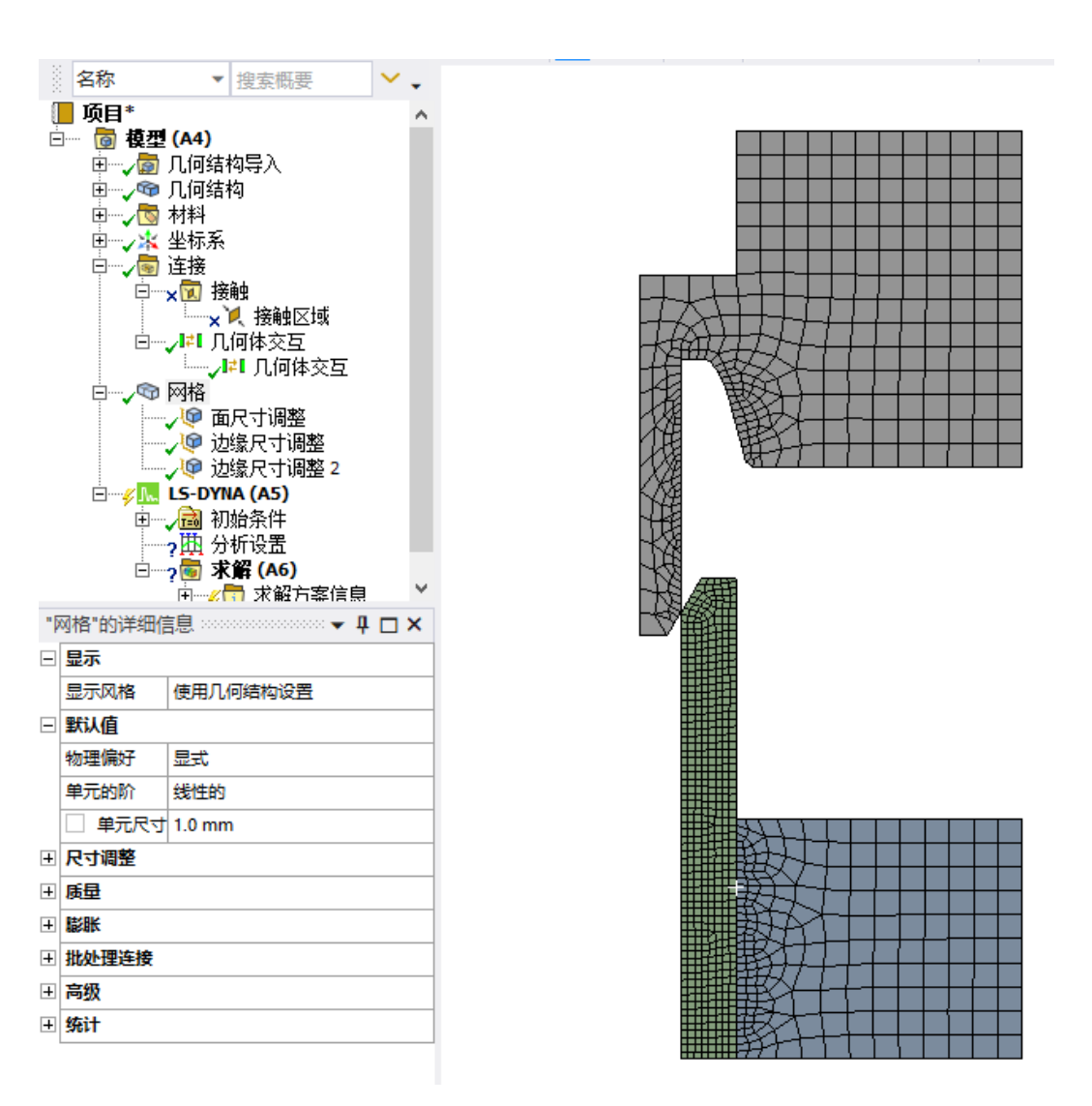

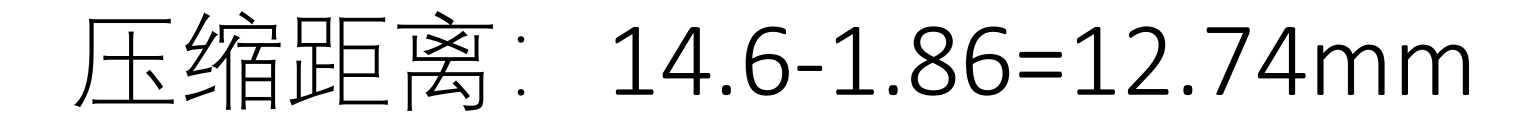

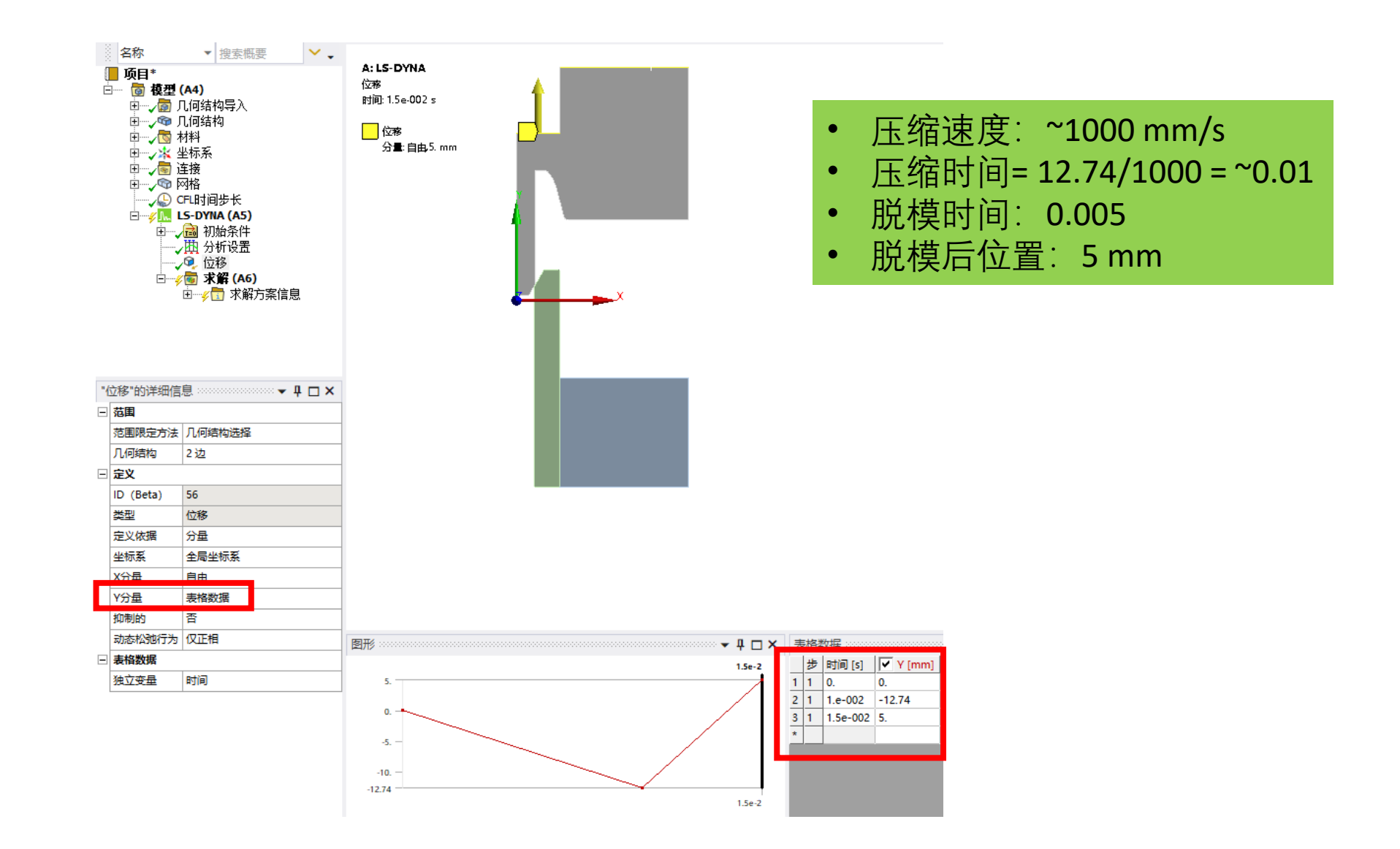

## 时间步长计算

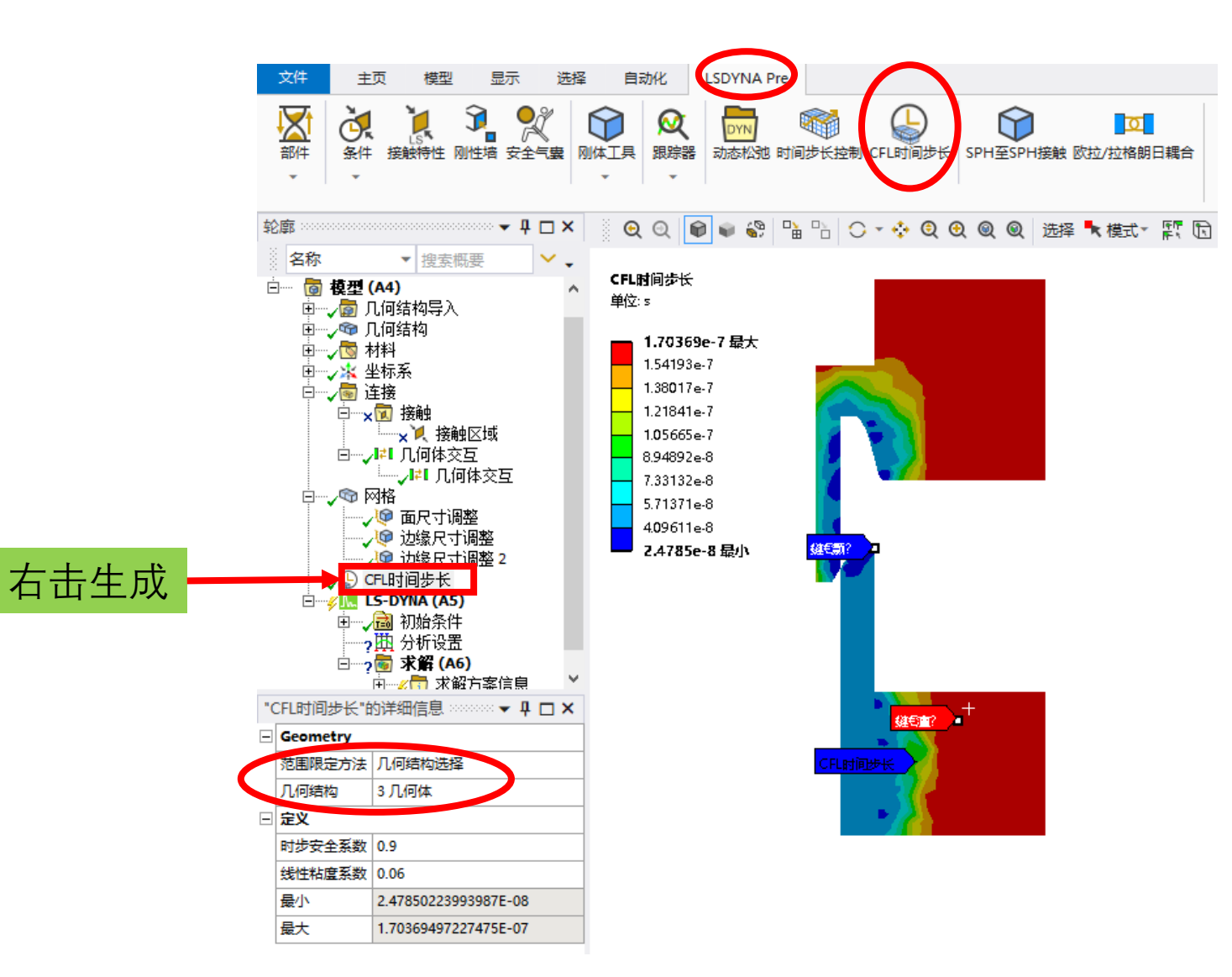

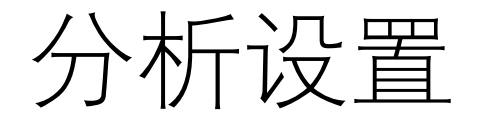

| -5 | 分析设置"的详细信息 |          |   |
|----|------------|----------|---|
|    | 步骤控制       |          | _ |
|    | 结束时间       | 0.015    |   |
|    | 时步安全系数     | 0.9      |   |
|    | 最大周期数量     | 10000000 |   |
|    | 自动质量缩放     | 是        |   |
|    | 时间步长       | 2E-08 s  |   |
| -  | CPU和内存管理   |          |   |
|    | 内存分配       | 程序控制的    |   |
|    | CPU数       | 8        |   |
|    | 处理类型       | 程序控制的    |   |
| -  | 求解器控制      |          |   |
|    | 求解器类型      | 程序控制的    |   |
|    | 求解器精度      | 程序控制的    |   |
|    | 单位系统       | nmm      |   |
|    | 仅显式解       | 是        |   |
|    | 不变节点编号     | 关闭       |   |
|    | 二阶应力更新     | 没有       |   |
|    | 求解器版本      | 程序控制的    |   |
| -  | 初始速度       |          |   |
|    | 立即应用初始速度   | 문        |   |
| +  | 阻尼控制       |          |   |
| -  | 沙漏控制       |          |   |
|    | 沙漏类型       | 程序控制的    |   |
|    | LS-DYNA ID | 0        |   |
|    | 默认沙漏系数     | 0.1      |   |
| -  | ALE控制      |          |   |
|    |            | · · ·    |   |

| + | ALE控制                                                                    |                                                                                                    |
|---|--------------------------------------------------------------------------|----------------------------------------------------------------------------------------------------|
| - | 连结控制                                                                     |                                                                                                    |
|   | 公式                                                                       | 程序控制的                                                                                                    |
| - | 复合控制                                                                     |                                                                                                    |
|   | 売层复合损伤模型                                                                 | 増强复合损伤                                                                                                    |
| - | 輸出控制                                                                     |                                                                                                    |
|   | 輸出格式                                                                     | 程序控制的                                                                                                    |
|   | 二进制文件大小比例因子                                                              | 70                                                                                                    |
|   | 应力                                                                       | 是                                                                                                    |
|   |                                                                          |                                                                                                    |
|   | 应变                                                                       | 是                                                                                                    |
|   | 应变<br>塑性应变                                                               | 是<br>走                                                                                                    |
|   | 应变<br>室住应变<br>历史变量                                                       | 是<br>定<br>没有                                                                                                    |
|   | 应变<br><u>塑性应变</u><br>历史变量<br>计算结果                                        | 是<br>定<br>没有<br>时间                                                                                                    |
|   | 应变<br><u>室住应变</u><br>历史变量<br>计算结果<br>时间                                  | 是<br>定<br>没有<br>时间<br>0.001                                                                                                    |
|   | 应变<br><u>空性应变</u><br>历史变量<br>计算结果<br>时间<br>柔性部件的应力文件                     | 走<br>没有<br>时间<br>込有<br>没有                                                                                                    |
|   | 应变     量性应变     历史变量     计算结果     时间     柔性部件的应力文件     时间历史输出控制          | 定<br>没有<br>时间<br>込有<br>2.2<br>3.2<br>2.2<br>3.2<br>2.2<br>3.2<br>3.2<br>5.2<br>5 |
|   | 应变     空性应变     历史变量     计算结果     时间     柔性部件的应力文件     时间历史输出控制     计算结果 | 足   没有   时间   0.001   没有                                                                                                    |

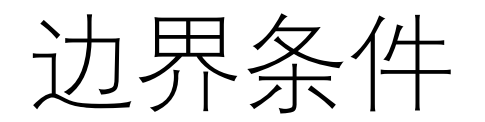

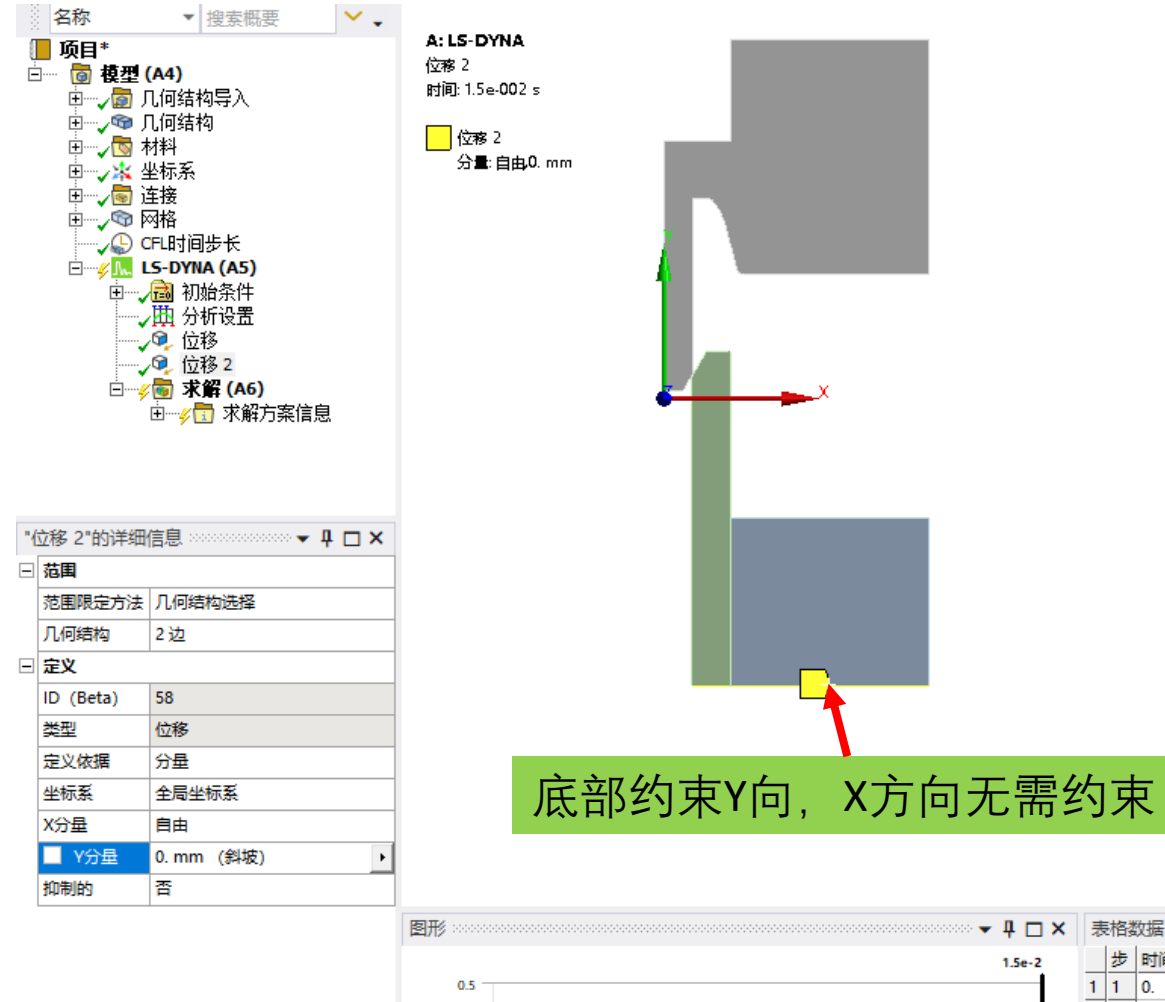

0.25 -

▼ ↓ □ × 表格数据 步 时间 [s] 🔽 Y [mm] 1 1 0. 0. 2 1 1.5e-002 0.

\*

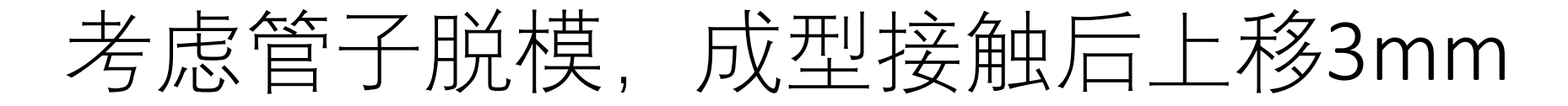

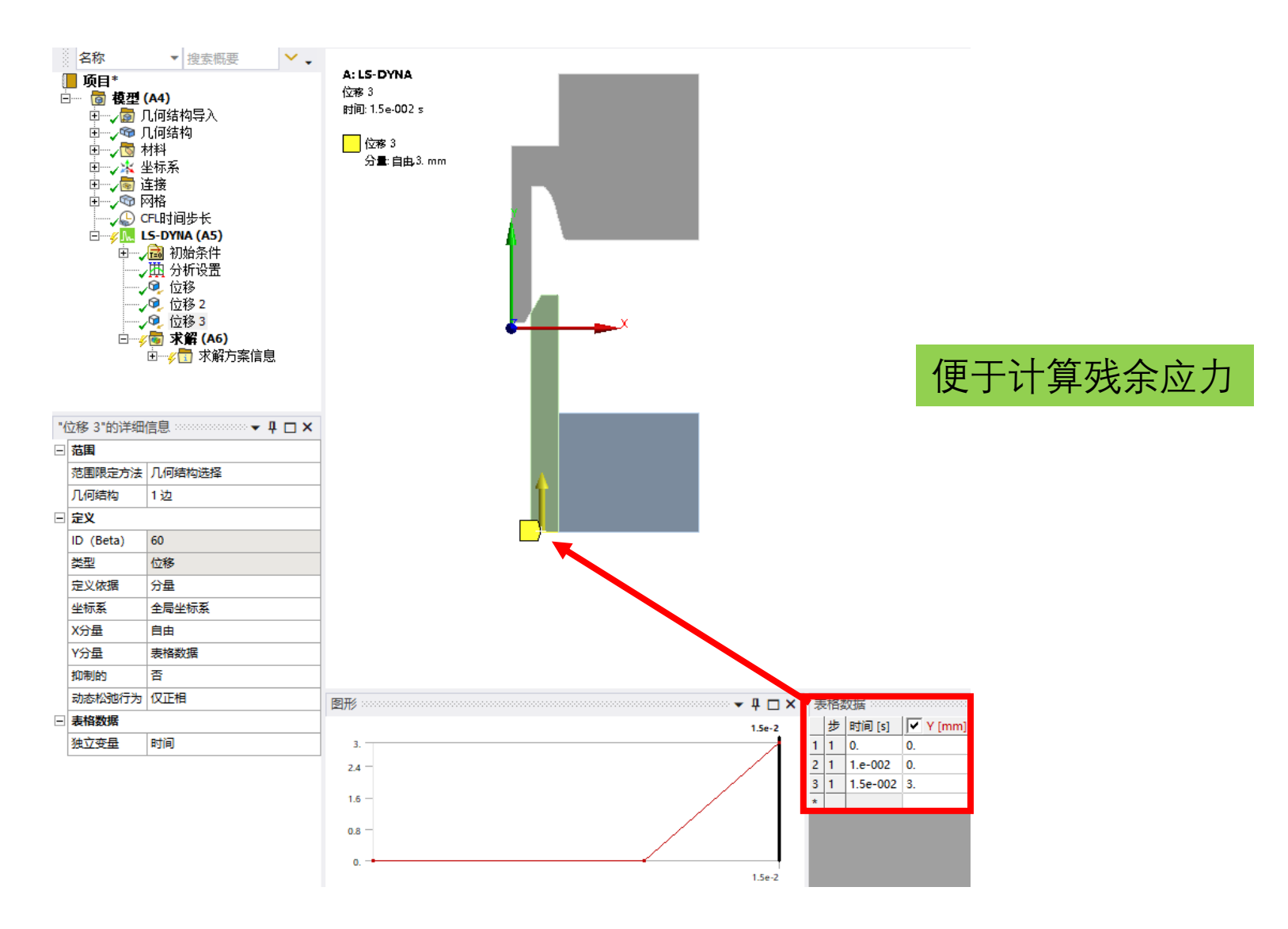

### 查看成型最大应力,时间0.01s

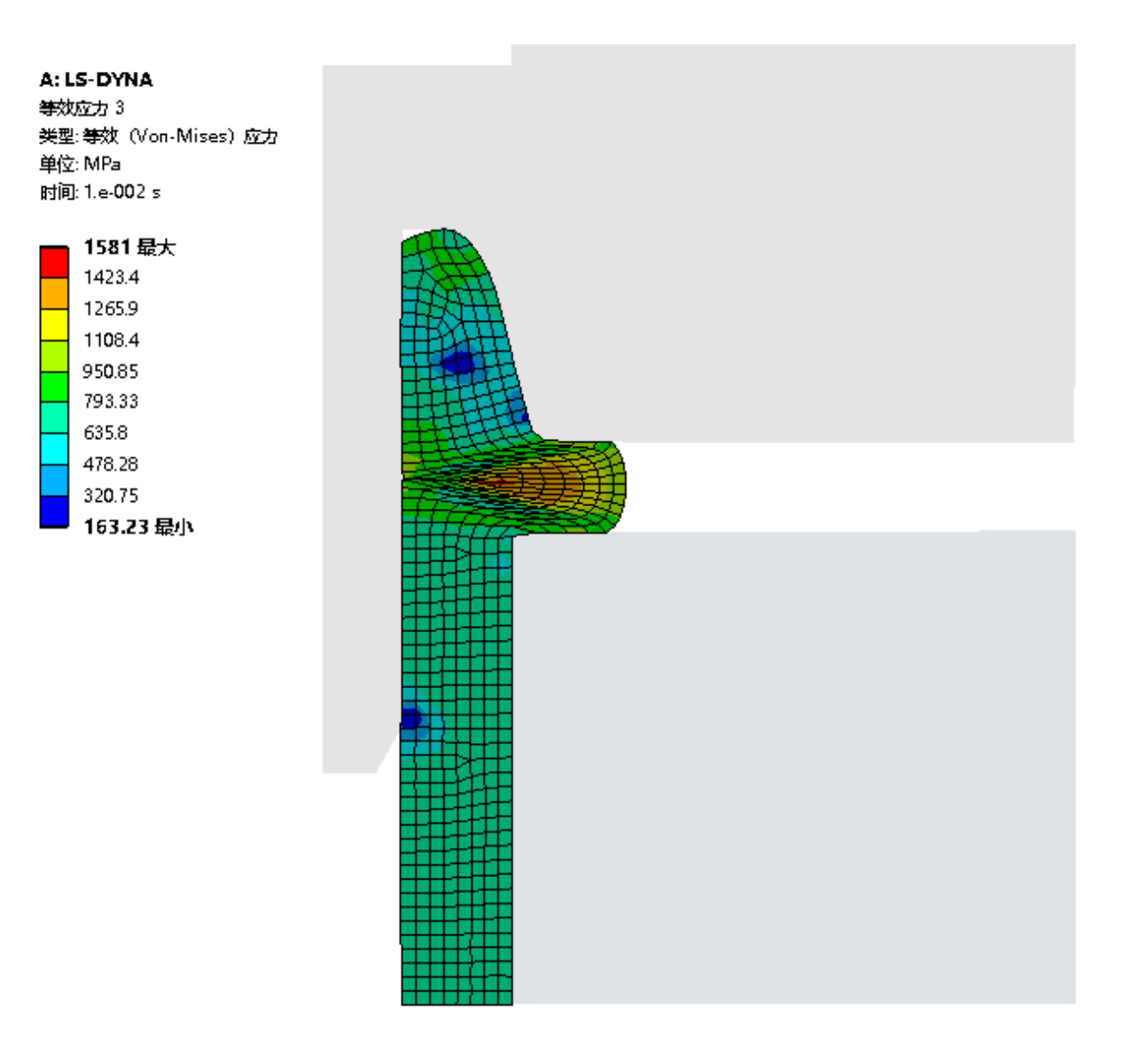

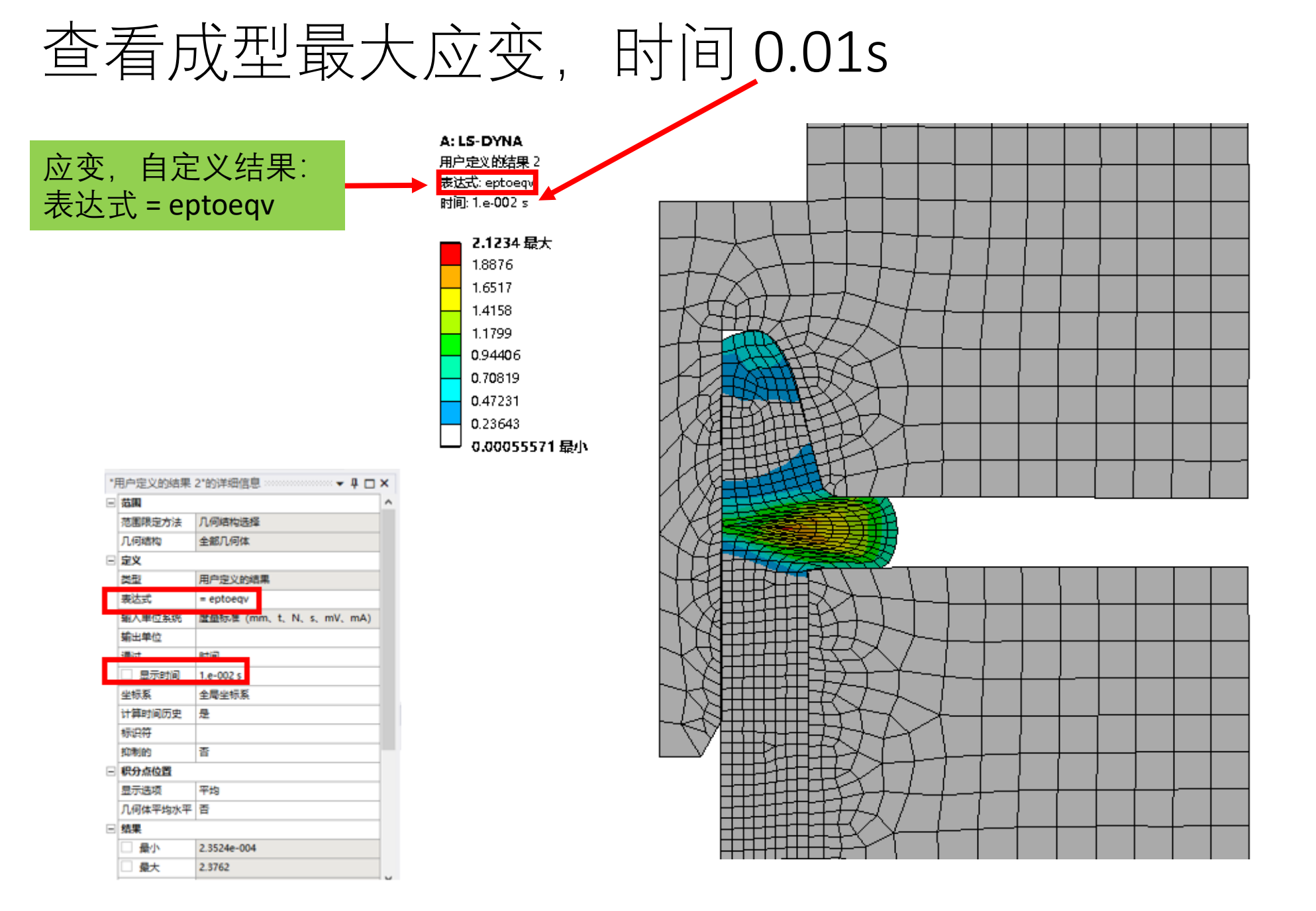

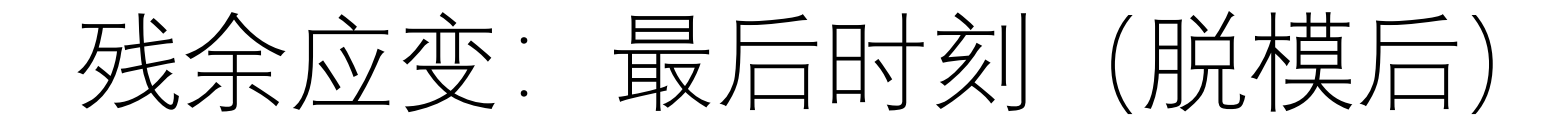

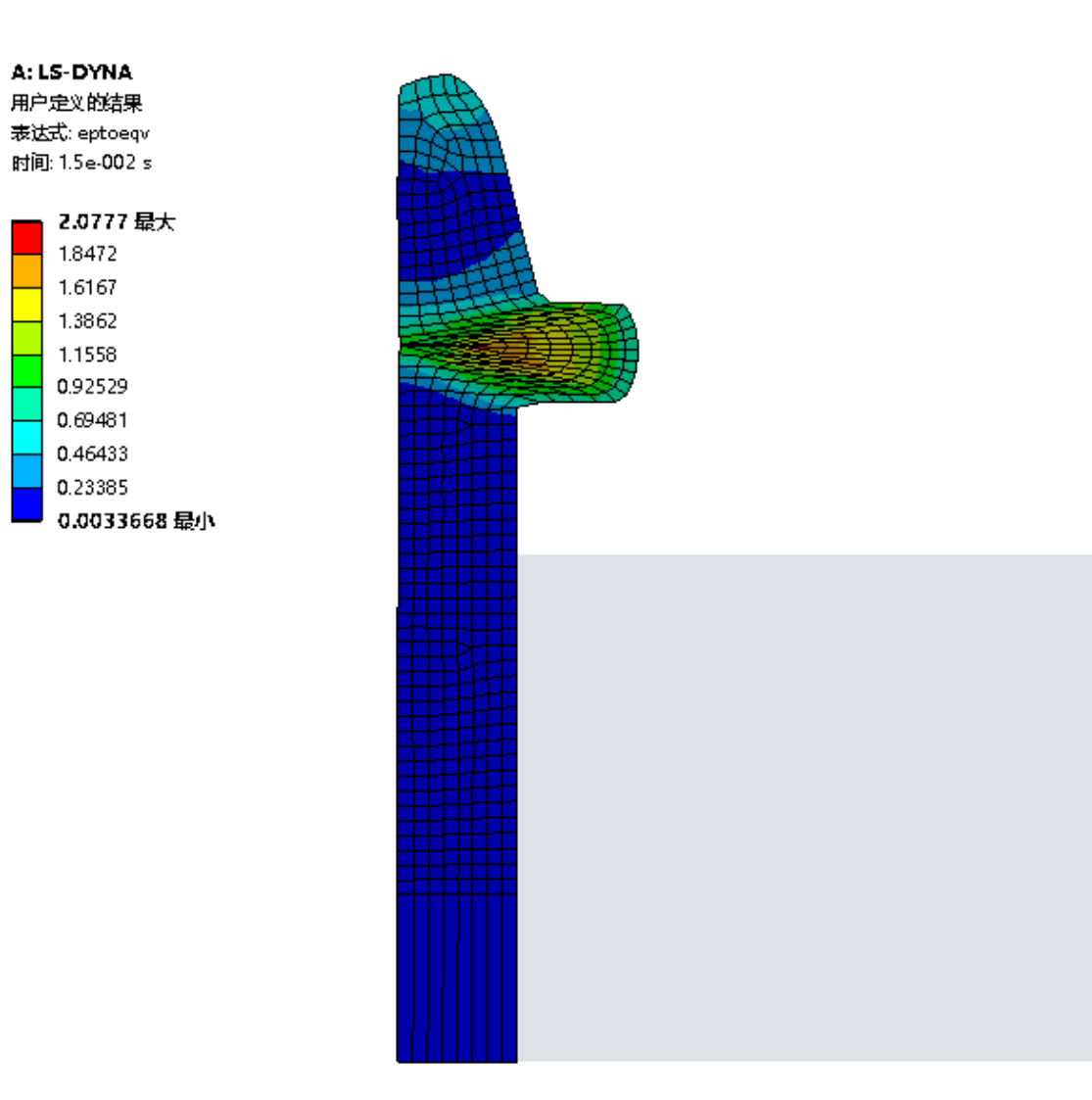

## 轴对称扩展显示

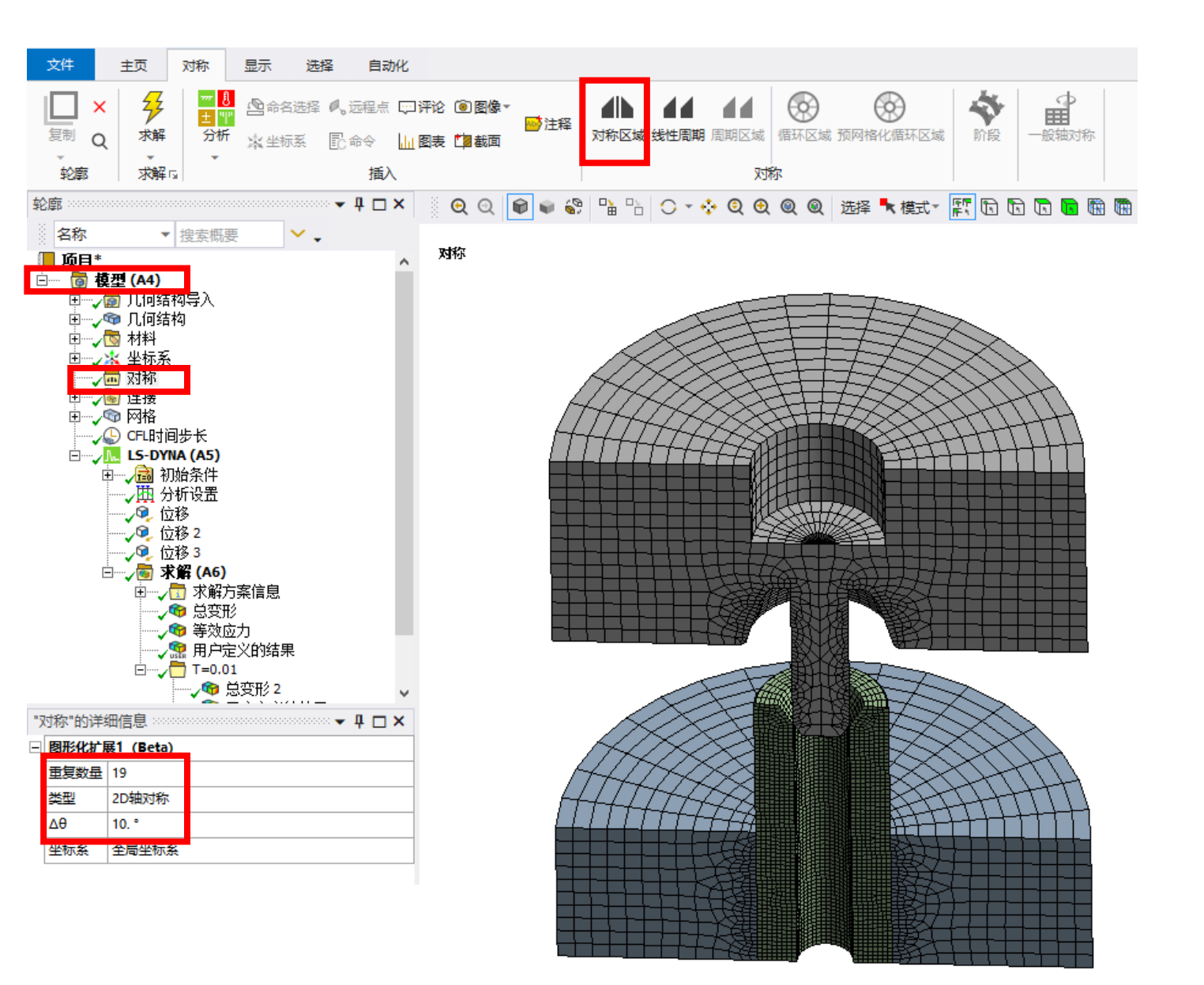

## 轴对称扩展显示

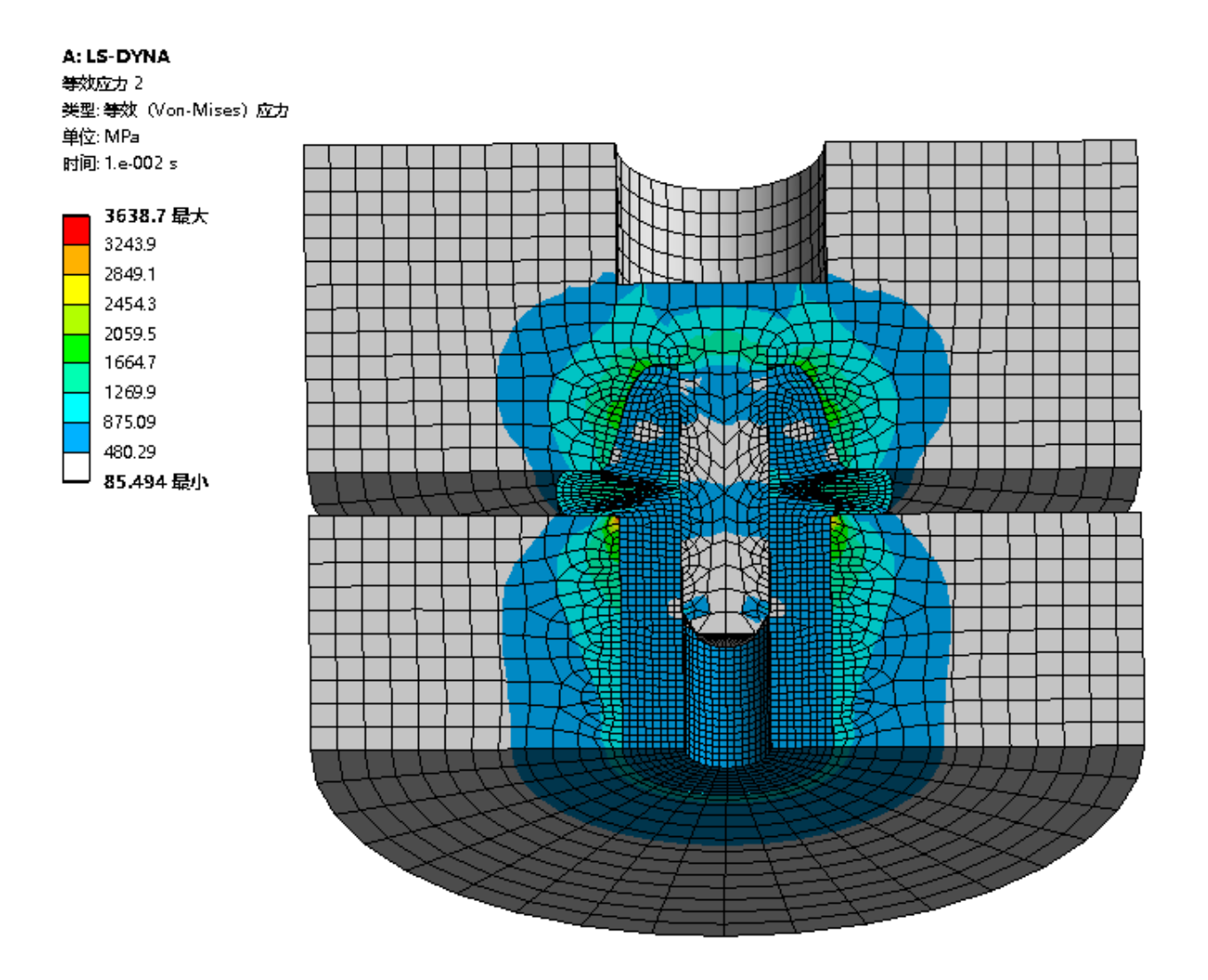

## 打开结果文件目录,用LSPP可查看更多结果

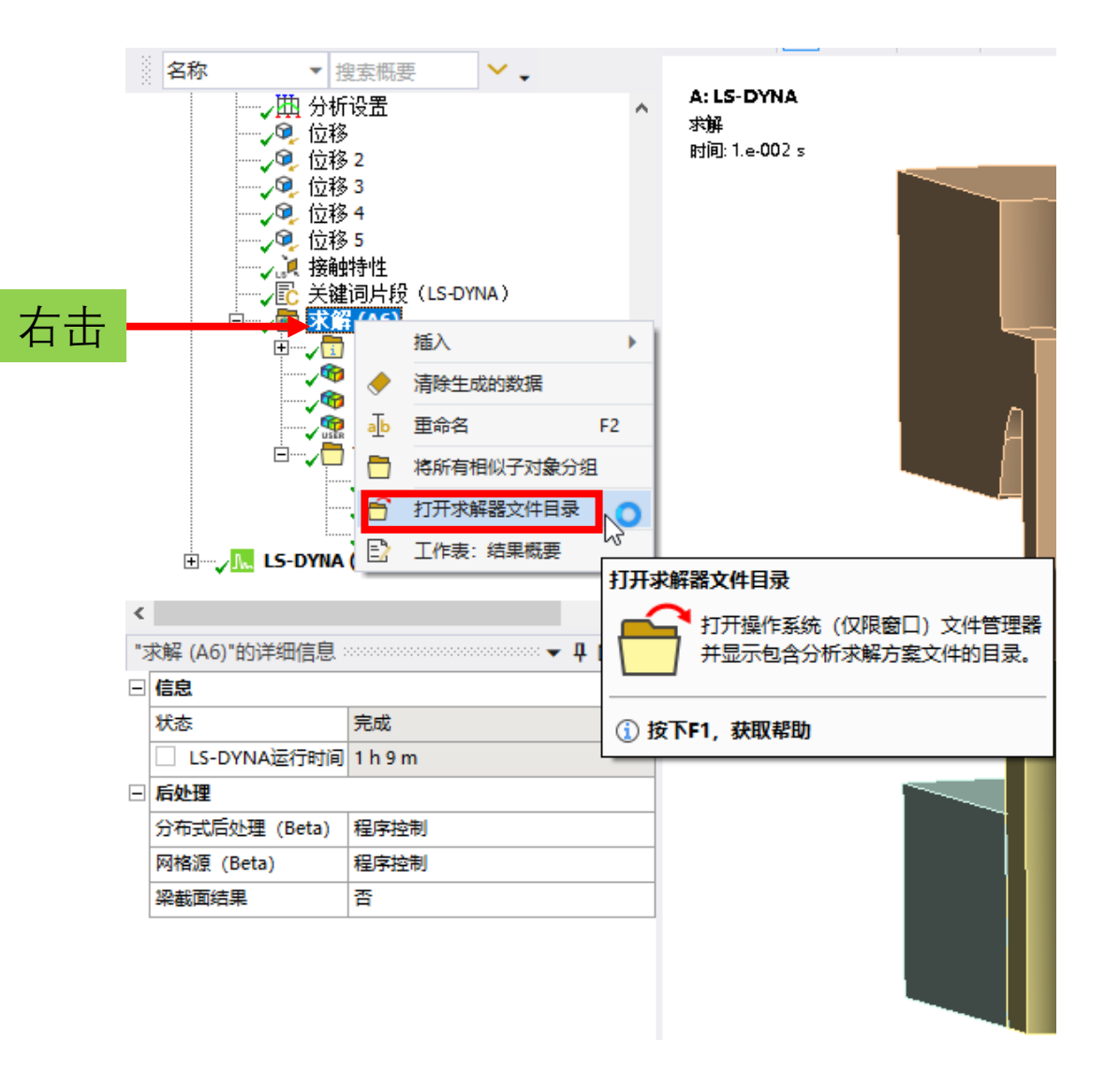

LS Dyna 2D 与 3D 分析比较

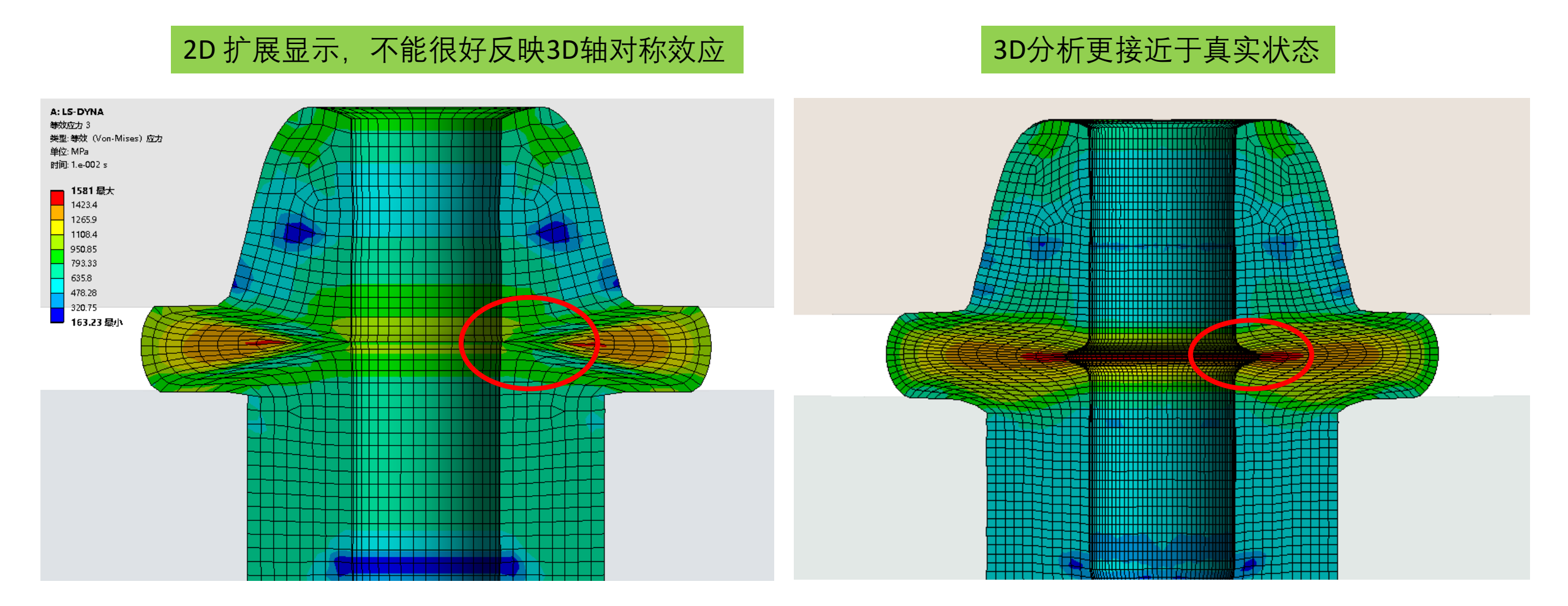

#### 总结

应用 Ansys Workbench LS-Dyna 软件进行金属油管管端成型分析 tube end forming。采用轴对称二维模型 2D Axisymmetric, 正装模具,包括几何模型 处理,网格划分和前处理,塑性材料,接触,穿透控制,\*control\_contact 关键字,凸模凹模,冲压工序,求解参数,对称模型。后处理在 LSPP prepost里面查看残余应变,应力,设备吨位,判断是否有开裂等成型缺 陷,导出变形后的模型,查看尺寸。

- •基于作者的经验以及认知水平,仅供参考。如果与您产品的CAE分析方法有所不同,请以试验为准!
- 培训或项目需要请联系我司。